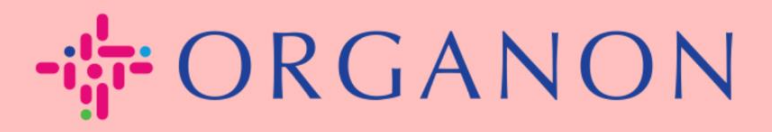

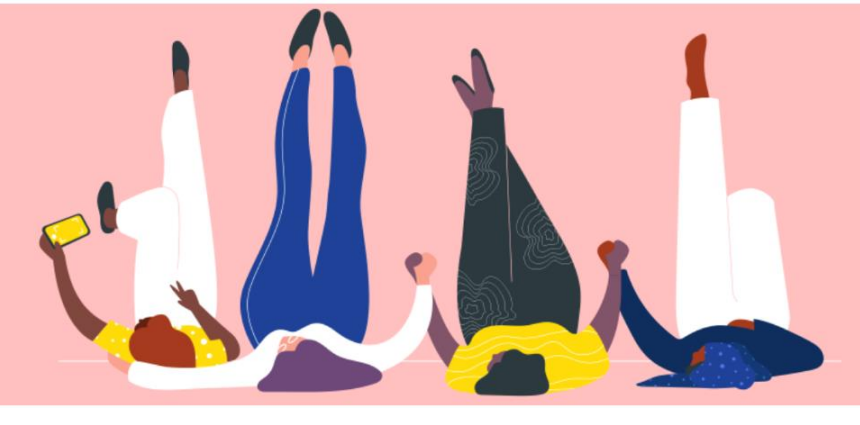

## CREATE AN INVOICE VIA SUPPLIER ACTIONABLE NOTIFICATION

How To Guide

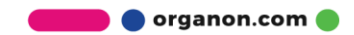

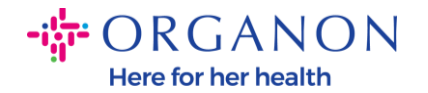

One of the primary advantages of the Supplier Actionable Notification is the ability to create an invoice and submit it electronically to Organon for payment directly from your indirect PO notification.

## How to Create an Invoice via SAN

To submit the invoice via Supplier Actionable Notification, you must have received an email from Coupa notifying you that the Purchase Order (PO) has been created.

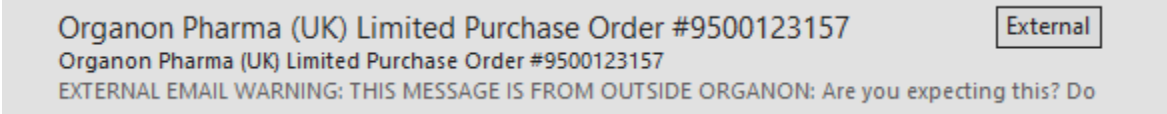

**1.** Click on the button **Create Invoice** to begin creating the invoice directly from the email.

| Organon I<br>#9500123 | Pharma (UK) Limited Purchase Order<br>157     |
|-----------------------|-----------------------------------------------|
| Order Su              | ummary                                        |
| Date                  | 12/09/24                                      |
| PO Total              | 20,000.00 GBP                                 |
| Shipping<br>Terms     | DAP                                           |
| Payment Terms         | Z507-Within 30 days from invoice date due net |
| Contact               |                                               |
|                       |                                               |
| Manage                | Order Create Invoice                          |
|                       | Orders details below                          |

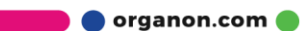

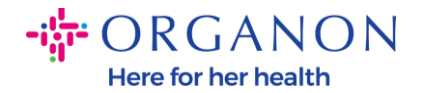

## 2. Click on Create New Remit-To.

| -           | and the second second second second second second second second second second second second second second second | en rerideress organon | Degion DV                    |
|-------------|----------------------------------------------------------------------------------------------------|-----------------------|------------------------------|
| Draft       |                                                                                                    | Handels:<br>223476 I  | straat 31<br>Upgrade street2 |
| DUP         | Choose Invoice From Address                                                                                      | >                     | < els                        |
| Choose F    | No Invoice From Addresses to choose from.                                                                        |                       | 526                          |
|             | To add a new address click Create New Rem                                                                        | nit-To.               | 5526 ~                       |
| Add File LL | Cancel                                                                                                    | Create New Remit-To   | nmerce 31, Floor<br>els      |
|             |                                                                                                    | Location              | Code: BBO                    |
|             |                                                                                                    | ICD Number            |                              |

**3.** Fill out the **Company information** and **Banking information**, click on **Create and Use**.

| Enter a new addres                                               | ss 🗙                                                                                                    |                                                                                |                                                                                                    |
|------------------------------------------------------------------|----------------------------------------------------------------------------------------------------|--------------------------------------------------------------------------------|----------------------------------------------------------------------------------------------------|
| Create a Remit To address<br>how you would want to be<br>online. | s to make it available on invoices to specify the details of paid. The Remit To name helps when creating invoices | Banking Informatic<br>NOTE: Banking informatic<br>(with a "*"). Otherwise, ban | on<br>is required for compliant invoicing when indicated<br>sking info here is not required and will remain private |
| Company Informat                                                 | ion                                                                                                    | * Bank Name:                                                                   |                                                                                                    |
| Supplier                                                         | 0001062183-Test Account2                                                                                          |                                                                                | A Must be present on Belgium compliant invoice                                                                      |
| * Country/Region                                                 | Belgium                                                                                                    | Beneficiary Name:                                                              |                                                                                                    |
| * Registered company<br>legal name                               |                                                                                                    | * Bank Account<br>Number:                                                      |                                                                                                    |
| * Company<br>Registration Number                                 |                                                                                                    | Transit Code Type:                                                             | Must be present on Belgium compliant invoice                                                                        |
| * Type of Company                                                | Must be present on Belgium compliant invoice                                                                      | Transit Code:                                                                  |                                                                                                    |
|                                                                  | A Must be present on Belgium compliant invoice                                                                    | IBAN:                                                                          |                                                                                                    |
| Liquidation State                                                |                                                                                                    | SWIFT Code:                                                                    |                                                                                                    |
| * Place of Registration                                          |                                                                                                    |                                                                                |                                                                                                    |
| * Register Legal                                                 | Must be present on Belgium compliant invoice                                                                      |                                                                                | Cancel Create and Us                                                                                                |
| Entities                                                         | Must be present on Belgium compliant invoice                                                                      |                                                                                |                                                                                                    |
| License Number                                                   |                                                                                                    |                                                                                |                                                                                                    |

💼 🔵 organon.com 🔵

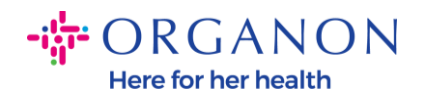

## **4.** Fill out **invoice number**, **invoice date** and attach PDF legal invoice in the **Attachments** field.

| Organon<br>Organon UAT<br>Create Invo                                                    | ice Create                                    |                        | Sign Out                                                                             |
|------------------------------------------------------------------------------------------|-----------------------------------------------|------------------------|--------------------------------------------------------------------------------------|
| 🔅 General Info                                                                           | c                                             | 🔗 From                 |                                                                                      |
| * Invoice #                                                                              |                                               | * Supplier             | 0001005941-Test Account                                                              |
| * Invoice Date                                                                           | 12/09/24                                      | * Supplier VAT ID      | GB875121247 🗸                                                                        |
| Payment Term<br>(determined<br>automatically. Manual<br>entry ignored)<br>Date of Supply | Z507-Within 30 days from invoice date due net | * Invoice From Address | Test Account<br>REGENT HOUSE<br>LONDON<br>London<br>W3 0XA<br>United Kingdom         |
| * Currency                                                                               | GBP V                                         |                        | LTD                                                                                  |
| Delivery Number<br>Status<br>Shipping Term<br>Supplier Note                              | Draft DAP                                     | * Remit-To Address     | Test Account<br>REGENT HOUSE<br>LONDON<br>London<br>W3 0XA<br>United Kingdom         |
| Attachments 1<br>Discount Amount<br>Payment Order                                        | Add File   URL   Text                         | * Ship From Address    | Test Account<br>REGENT HOUSE<br>LONDON<br>London<br>W3 0XA<br>United Kingdom         |
| Reference                                                                                |                                               | ⊘ To                   |                                                                                      |
| Cash Accounting<br>Scheme                                                                |                                               | Customer               | Organon                                                                              |
| Margin Scheme                                                                            |                                               | * Bill To Address      | Organon Pharma (UK) Limited<br>SHOTTON LANE<br>658514 Upgrade street2<br>CRAMLINGTON |

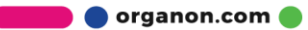

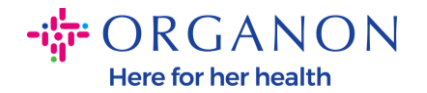

**Note:** The Invoice number in Coupa must be unique and must match the invoice number in the attachment.

If there are multiple invoices for a Purchase Order, they must be submitted separately.

5. If you need to delete a Purchase Order line or you are invoicing against a Purchase Order with multiple lines, please click on the red X next to the line you would like to remove.

| Test line 1             | Qty 500.000             | UOM<br>Kilogram        | Price                    | 40.00             | 20,000  | .00 |
|-------------------------|-------------------------|------------------------|--------------------------|-------------------|---------|-----|
| PO Line<br>9500123157-1 | Service/Time St<br>None | neet Line              | Contract                 |                   | Period  |     |
| Supplier Part Number    | HSN/SAC<br>Select       | HSN code from the drop | Billing<br>1007_UNITED K | INGDOM-67102000-1 | 0070238 |     |
|                         | down list.              |                        |                          |                   |         |     |
| Taxes                   |                         |                        |                          |                   |         |     |
| Taxes<br>VAT Rate       | VAT Amount              | Tax Reference          |                          |                   |         |     |
| Taxes<br>VAT Rate       | VAT Amount<br>0.00      | Tax Reference          |                          |                   |         |     |

6. Adjust the **Quantity** field (depending on how the PO was created) to reflect the billing amount

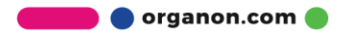

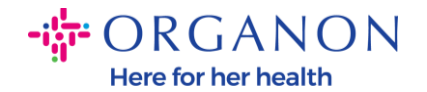

| Туре     | Description | Qty             | UOM      | Price    |       |          | ~ ( |
|----------|-------------|-----------------|----------|----------|-------|----------|-----|
| <b>1</b> | Test line 1 | 500.000         | Kilogram | ~        | 40.00 | 20,000.0 | 0   |
| PO Line  |             | Service/Time Sh | eet Line | Contract |       | Period   |     |
| 9500123  | 157-1       | None            |          | ~        |       | $\sim$   |     |

**Note:** If you are not invoicing for the entire Purchase Order, you must delete all the unused lines, including the lines having 0.00 amount/quantity.

7. Enter the Tax Amount under the Tax field at the bottom of the screen and click Calculate to calculate the total price including Tax. Once the VAT is calculated, you are ready to send the invoice to Organon by clicking the Submit button.

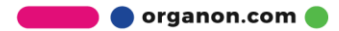

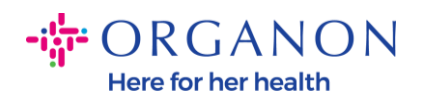

| Taxes VAT Rate VAT Amount T 20.0% | fax Reference                                         |                                 |
|-----------------------------------|-------------------------------------------------------|---------------------------------|
| Add Line Pick lines from Contract | Totals & Taxes<br>Lines Net Total<br>Lines VAT Totals | 20,000.00<br>4,000.00           |
|                                   | Shipping<br>VAT<br>Tax Reference                      | 0.000<br>ax reason description. |
|                                   | Handling<br>VAT                                       | 0.000                           |
|                                   | Total VAT<br>Net Total                                | 4,000.00<br>20,000.00           |
|                                   | Gross Total                                           | 24,000.00                       |

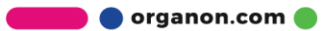